# Scientific

This procedure applies when a Canadian and Non-Canadian supplier is shipping goods/ services to Canada, *regardless of where the invoice will be paid*.

The supplier always needs to include Tax.

Тах Туре:

- **GST:** Goods and Services Tax
- **HST:** Harmonized Sales Tax
- **PST:** Provincial Sales Tax
- QST: Québec Sales Tax

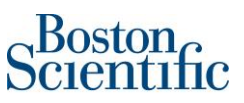

## Find the Purchase order

Please log into supplier.ariba.com with your username and password, then go to "Workbench" and click on "Orders". You will be prompted to a new page and need to click on "Edit filter" and then select "Last 365 days". Please click on the "Apply" button to finish the search.

| Home Workbench Orders ~                  | Fulfillment           | Invoices                                         | Payments ~ Catalo                      | ogs Reports ~                                | Messages          |              |                                  |                     |                                    |               |              |          |       |
|------------------------------------------|-----------------------|--------------------------------------------------|----------------------------------------|----------------------------------------------|-------------------|--------------|----------------------------------|---------------------|------------------------------------|---------------|--------------|----------|-------|
| Workbench                                |                       |                                                  |                                        |                                              |                   |              |                                  |                     |                                    |               |              |          |       |
| Orders to invoice<br>Lest 31 days        | 38<br>Orde<br>Save fi | B<br>rs<br>Iter                                  | 2<br>Rejected invoices<br>Last 31 days | \$ O<br>Ren<br>Las                           | USD USD nittances | \$ (<br>Eart | y payment offers<br>Next 90 days | \$ <b>(</b><br>Sche | D.O.<br>duled paym<br>Next 90 days | USD<br>ents   | 9<br>Invoice | s        | Ρ     |
| Orders (38)<br>VEdit fitter<br>Customers |                       | Order numbers                                    |                                        | Creation date                                |                   |              | Order status                     |                     |                                    | Company code  | 25           |          |       |
| Select or type selections                | ß                     | Type selection <ul> <li>Partial match</li> </ul> | Exact match                            | Last 365 days                                | rs                | ~            | Include 🗸                        | Select or type .    | 🕼                                  | Select or typ | e selections |          | ß     |
| Purchasing organizations                 |                       | Customer location                                | IS                                     | Last 7 days                                  |                   |              | Routing status                   |                     |                                    | Min amount    | Max amount   | Currency | y     |
| Select or type selections                | ß                     | Type selection                                   |                                        | Last 14 days<br>Last 31 days<br>Last 90 days | 3<br>5<br>5       |              | Au                               |                     | ~                                  |               |              | USD      | ~     |
|                                          |                       |                                                  |                                        | Last 365 day                                 | /S                |              |                                  |                     |                                    |               |              |          | Apply |

Once you have identified the PO number you want to invoice, click on the PO hyperlink and you will be prompted to either confirm the latest version of your PO (If PO has not been confirmed yet) or to Create an Invoice (Once the PO has been confirmed).

| 1<br>Orders to invoice<br>Last 31 days | 5 O<br>Orders Rejected Involces<br>Last 31 days Last 31 days | S O.O USD<br>Remittances<br>Last 31 days | \$ 0.0 USD<br>Early payment offers<br>Next 90 days | S D.D USD<br>Scheduled payments<br>Next 50 days | 5 O<br>Involces Pinned doc | uments          |
|----------------------------------------|--------------------------------------------------------------|------------------------------------------|----------------------------------------------------|-------------------------------------------------|----------------------------|-----------------|
| Orders (5)  Edit filter   Save filter  | (Last 31 days)                                               |                                          |                                                    |                                                 | đ                          | <u>ا</u> هه ورو |
| Order Number                           | Customer                                                     | Amount                                   | Date 🗸                                             | Order Status                                    | Amount Invoiced            | Actions         |
| BP02332                                | Boston Scientific - TEST                                     | €150,000.00 EUR                          | Nov 16, 2021                                       | Invoiced                                        | €45,000.00 EUR             |                 |
| 7000149705                             | Boston Scientific - TEST                                     | €25.24 EUR                               | Nov 16, 2021                                       | Invoiced                                        | €25.24 EUR                 |                 |
| 7000149693                             | Boston Scientific - TEST                                     | €25.24 EUR                               | Nov 16, 2021                                       | Invoiced                                        | €25.24 EUR                 |                 |
| 7000149688                             | Boston Scientific - TEST                                     | €25.24 EUR                               | Nov 16, 2021                                       | New                                             |                            | •••             |
|                                        |                                                              |                                          |                                                    |                                                 |                            |                 |
| Purchase Order: 7000                   | 149688                                                       | Second                                   | l sten of the ir                                   | woicing                                         |                            |                 |

| Purchase Order: 700014968                      | 8<br>Create Ship Notice Create Invoice | > | Second step of the invoicing process. Option available until PO is confirmed |                                 |
|------------------------------------------------|----------------------------------------|---|------------------------------------------------------------------------------|---------------------------------|
| Poston                                         | First step of the                      |   |                                                                              |                                 |
| Scientific                                     | invoicing process                      |   |                                                                              |                                 |
| From:<br>Symptic SA                            |                                        |   | To:                                                                          | Purchase Order<br>(New)         |
| Symetis SA<br>Attn Accounts Payable Department |                                        |   |                                                                              | 7000149688<br>Amount: 25.24 EUR |

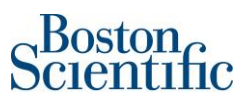

## Process:

## I. Confirm PO

1. In section: Create Order Confirmation, scroll down the menu and select: Confirm Entire Order

| Create Order Confirmatio | n 🔻 Create Ship Notice Create Invoice 🔻 |
|--------------------------|-----------------------------------------|
| Confirm Entire Order     |                                         |
| Update Line Items        | ' History                               |
| Reject Entire Order      |                                         |

- 2. In section: Order Confirmation Header, just complete the below fields:
  - a. *Confirmation #*: You can use any alphanumeric character. Cannot exceed 16 characters.
  - b. *Est. Delivery Date*: It is an estimated date. If the estimated delivery date does not end to be the same as you selected, do not worry, it is not going to affect payment.

| <ul> <li>Order Confirmation</li> </ul> | Header                   |                     | * Indica |
|----------------------------------------|--------------------------|---------------------|----------|
| Confirmation #:                        | test 001                 | ]                   |          |
| Associated Purchase Order<br>#:        | 7000082845               | 1                   |          |
| Customer:                              | Boston Scientific - TEST |                     |          |
| Supplier Reference:                    |                          |                     |          |
|                                        |                          |                     |          |
| Shipping and Tax Information           |                          |                     |          |
| Est. Shipping Date:                    |                          | Est. Shipping Cost: |          |
| Est. Delivery Date:*                   | 31 May 2020              | Est. Tax Cost:      |          |
| Comments:                              |                          |                     |          |
|                                        |                          |                     | //       |

- 3. Do not complete any other field on section: *Line items*.
- 4. Click on Next

## PO confirmation and invoicing through Ariba | Ship to Canada

| A 44      |                                |                                   |             |                      |                 |             |       |
|-----------|--------------------------------|-----------------------------------|-------------|----------------------|-----------------|-------------|-------|
| Attachme  | nts                            | C ()                              |             | 0 · · · <del>·</del> |                 |             |       |
|           | Name                           | Size (bytes)                      |             | Content Type         |                 |             |       |
|           |                                |                                   | No items    |                      |                 |             |       |
|           |                                |                                   |             |                      |                 |             |       |
|           |                                |                                   |             |                      |                 |             |       |
| Choose    | File No file chosen            | Add Attachmont                    |             |                      |                 |             |       |
| 0110036   | The No he chosen               |                                   |             |                      |                 |             |       |
| The total | size of all attachments cannot |                                   |             |                      |                 |             |       |
| exceed 2  | 5MB                            |                                   |             |                      |                 |             |       |
|           |                                |                                   |             |                      |                 |             |       |
|           |                                |                                   |             |                      |                 |             |       |
| Line It   | ems                            |                                   |             |                      |                 |             |       |
| Entern    |                                |                                   |             |                      |                 |             |       |
| Line #    | Part # / Description           | Qty (Unit)                        | Need By     |                      | Unit Price      | Sub         | total |
| 1         | Not Available                  | 1                                 | 31 May 2020 |                      | \$30,000.00 CAD | \$30,000.00 | CAD   |
|           | INV034 Service PO URL Supp     | olier Multiple Tax % Line1        |             |                      |                 |             |       |
|           | Current Order Status:          |                                   |             |                      |                 |             |       |
|           | 1 Confirmed With New Date      | e (Estimated Delivery Date: 7 Jun | 2020)       |                      |                 |             |       |
| 2         | Not Available                  | 1                                 | 31 May 2020 |                      | \$10.000.00 CAD | \$10,000.00 | CAD   |
|           | 'INV034 Service PO LIRL Supr   | -<br>alier Multiple Tax % Line?   | ,           |                      |                 |             |       |
|           | Current Order Statue           | Sher Multiple Tax 70 Emez         |             |                      |                 |             |       |
|           | Current Order Status:          |                                   |             |                      |                 |             |       |
|           | 1 Confirmed With New Date      | e (Estimated Delivery Date: 7 Jun | 2020)       |                      |                 |             |       |
|           |                                |                                   |             |                      |                 |             |       |
|           |                                |                                   |             |                      |                 |             |       |
|           |                                |                                   |             |                      |                 | Exit 💽 Nex  | t     |

### 5. Check all the information in the line items is correct and click on Submit

| Confirm<br>Confirm<br>Supplier Re<br>Attac | nation Update<br>mation #: test 001<br>eference:<br>chments:                                                       |                                                   |             |                 |                 |
|--------------------------------------------|----------------------------------------------------------------------------------------------------|---------------------------------------------------|-------------|-----------------|-----------------|
| Line I                                     | tems                                                                                                    |                                                   |             |                 |                 |
| Line #                                     | Part # / Description                                                                                               | Qty (Unit)                                        | Need By     | Unit Price      | Subtotal        |
| 1                                          | Not Available<br>INV034 Service PO URL Supplier Mul<br>Current Order Status:<br>1 Confirmed As Is (Estimated Deliv | 1<br>tiple Tax % Line1<br>ery Date: 31 May 2020)  | 31 May 2020 | \$30,000.00 CAD | \$30,000.00 CAD |
| 2                                          | Not Available<br>'INV034 Service PO URL Supplier Mu<br>Current Order Status:<br>1 Confirmed As Is (Estimated Deliv | 1<br>Itiple Tax % Line2<br>ery Date: 31 May 2020) | 31 May 2020 | \$10,000.00 CAD | \$10,000.00 CAD |
|                                            |                                                                                                    |                                                   |             | Previous Submit | Exit            |

Scientific

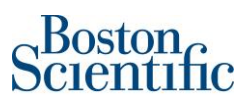

#### II. Create an invoice

6. In section: Create Invoice, scroll down the menu and select: Standard Invoice

| Create Order Con | firmation 🔻   | Create Invoice V      |
|------------------|---------------|-----------------------|
|                  |               | Standard Invoice      |
| Order Detail     | Order History | Line-Item Credit Memo |
|                  |               | Line-Item Debit Memo  |

\*\*\*Immediately the system gives the option to create the invoice\*\*\*

- 7. On section: Summary, please just complete the below fields:
  - a. *Invoice #*: You can use alphanumeric characters. This number is the same as the invoice number generated in your ERP (internal) system. It cannot exceed 16 characters.
  - Invoice Date: It is a prepopulated field with today's date (the day you are creating the invoice in Ariba Network). However, Ariba Network allows backdating for a maximum of 5 days.
    - i. *Important:* Please make sure to adjust the invoice date according to the invoice created in your ERP (internal) system. <u>This is critical for tax purposes.</u>

Invoices submitted on time with the correct invoice date ensure the timely payment of your invoices.

| Create Invo | ice            |                                                         |  |
|-------------|----------------|---------------------------------------------------------|--|
|             |                |                                                         |  |
| ▼ Invoice   | Header         |                                                         |  |
| Summary     |                |                                                         |  |
| Summary     |                |                                                         |  |
| Pu          | rchase Order:  | 7000149328                                              |  |
|             | Invoice #:*    | date1234                                                |  |
|             | Invoice Date:* |                                                         |  |
|             |                | Invoice date can not be back-dated for more than 5 days |  |
| Service     | e Description: |                                                         |  |
|             | Remit To       | HOFSTRAAT 4 Bank 89390 🗸                                |  |

- 8. On section: *Tax*
- For non-Canadian suppliers: Please always select option Line level tax
- For Canadian suppliers: *Line level tax* is selected by default. Do not change anything

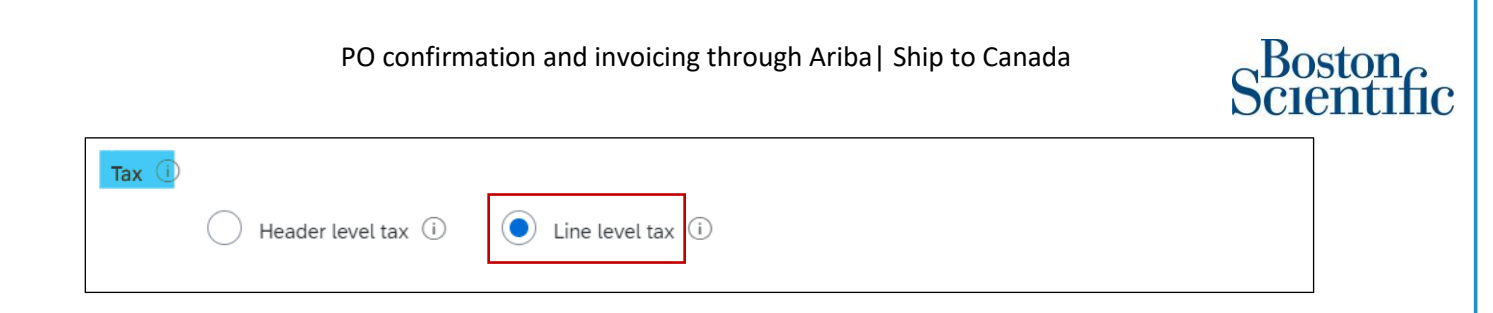

- 9. If you have Shipping charges, please select "Line level shipping". If you do not have Shipping charges just leave the option as "Header level shipping".
- 10. Do not change any field on section: *Payment Term & Additional fields*.

| Shipping               |                                            |                     |                                           |   |                     |
|------------------------|--------------------------------------------|---------------------|-------------------------------------------|---|---------------------|
| Header lev             | rel shipping (i) 🛛 🔿 Line level shipping ( | 0                   |                                           |   |                     |
| Ship From:             | MASSY BIOSERVICES - TEST                   | Ship To:            | Canada Distribution Center                | v | /iew/Edit Addresses |
|                        | Pepperell , MA                             |                     | MISSISSAUGA ON<br>Canada                  |   |                     |
|                        | United States                              | Deliver To:         | Jae Hee Kim<br>Canada Distribution Center |   |                     |
|                        |                                            |                     |                                           |   |                     |
| Payment Term           |                                            |                     |                                           |   |                     |
| Net Term(days):        | 0                                          |                     |                                           |   |                     |
|                        |                                            |                     |                                           |   |                     |
|                        |                                            |                     |                                           |   |                     |
| Additional Fields      |                                            |                     |                                           |   |                     |
| Information Only.      | Io action is required from the customer.   |                     |                                           |   |                     |
| Supplier Account ID #: |                                            | Service Start Date: |                                           |   |                     |
| Customer Reference:    |                                            | Service End Date:   |                                           |   |                     |
| Supplier Reference:    |                                            |                     |                                           |   |                     |
|                        |                                            |                     |                                           |   |                     |
| Payment Note:          |                                            |                     |                                           |   |                     |
| Supplier:              | MASSY BIOSERVICES - TEST                   | Choose Address      | Boston Scientific Limited                 | v | /iew/Edit Addresses |
|                        | Pepperell , MA<br>United States            | Customer:           | Boston Scientific Limited                 |   |                     |
|                        |                                            |                     | Mississauga ON<br>Canada                  |   |                     |
|                        |                                            | Email:              |                                           |   |                     |
| Bill From:             | MASSY BIOSERVICES - TEST                   |                     |                                           | V | /iew/Edit Addresses |
|                        | Pepperell , MA                             |                     |                                           |   |                     |
|                        | United States                              |                     |                                           |   |                     |

a. Never select the option: Information Only.

- 11. On section: Line Items
- 12. Click on the check box of each line item that you want to invoice
- 13. The green button "Include" must remain active to include the line. In case you need to disable a line (not to include it on the invoice), you can do it by clicking on the green button and it will gray out.

| Line   | Line Items                                                                                               |             |          |               |                                                |         |                 |          |      |            |                |     |
|--------|----------------------------------------------------------------------------------------------------|-------------|----------|---------------|------------------------------------------------|---------|-----------------|----------|------|------------|----------------|-----|
| Insert | nsert Line Item Options Tax Category: Shipping Documents Special Handling Discount Add to Included Lines |             |          |               |                                                |         |                 |          |      |            |                |     |
|        | No.                                                                                                    | Include     | Туре     | Part #        | Description                                    |         | Customer Part # | Quantity | Unit | Unit Price | Subtotal       |     |
|        | 1                                                                                                    | ۲           | MATERIAL | Not Available | INV034 Service PO URL Supplier Multiple Tax %  | Line1   |                 | 1        |      |            | \$30,000.00 CA | (i) |
|        | 2                                                                                                    | ۲           | MATERIAL | Not Available | 'INV034 Service PO URL Supplier Multiple Tax % | 6 Line2 |                 | 1        |      |            | \$10,000.00 CA | (i) |
| Ļ      | Line Iter                                                                                                | m Actions 🔻 | Delete   |               |                                                |         |                 |          |      |            |                |     |

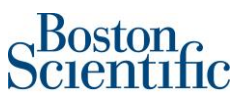

- 14. In order to add tax to each line, please click on the button "Line item Actions" and then click on:
  - Тах

|              | No.            | Include       | Туре               | Part #        |
|--------------|----------------|---------------|--------------------|---------------|
| $\checkmark$ | 1              | ۲             | MATERIAL           | Not Available |
|              | 2              | ۲             | MATERIAL           | Not Available |
| Ļ            | Line Item      | Actions       | Delete             | ]             |
|              | Add            |               |                    |               |
|              | Tax<br>Shippin | g Documents   |                    |               |
|              | Special        | Handling<br>+ |                    |               |
| e c          | Comme          | nts           | ompany. All rights | reserved.     |
|              | Attachm        | ient          |                    |               |

15. A menu with tax type is going to show up. Please select the type of tax you need for each line.

16. You just can select one type of tax by line.

|    | 1         | ۲         | MATERIAL | Not Av    | ailable   | INV034 Service PO URL Su | pplier Mult | iple Tax % Line1 |                 |         | 1        |      |            | \$30,000.00 CA | (i)    |
|----|-----------|-----------|----------|-----------|-----------|--------------------------|-------------|------------------|-----------------|---------|----------|------|------------|----------------|--------|
|    | Tax       |           | с        | ategory:* | Sales Tax |                          | Standar     | d Tax Selections | Taxable Amount: | \$30,00 | 0.00 CAD |      |            |                | Remove |
|    |           |           | L        | ocation:  |           |                          | Sales       |                  | Rate(%):        |         |          |      |            |                |        |
|    |           |           | Des      | cription: |           |                          | VAT         |                  | Tax Amount:     |         |          |      |            |                |        |
|    |           |           |          | Regime:   |           |                          | HST<br>PST  |                  |                 |         |          |      |            |                |        |
|    | No.       | Include   | Туре     | Part #    |           | Description              | QST         |                  | Customer Part   | #       | Quantity | Unit | Unit Price | Subtotal       |        |
|    | 2         | ۲         | MATERIAL | Not Av    | ailable   | 'INV034 Service PO URL S | Usage       |                  |                 |         | 1        |      |            | \$10,000.00 CA | (i)    |
| L, | Line Item | Actions - | Delete   |           |           |                          | Withh       | olding Tax       |                 |         |          |      |            |                |        |
|    | cine item | Actions V | Detete   |           |           |                          | Config      | ure Tax Menu     |                 |         |          |      |            |                |        |

- 17. Once you have selected the type of tax you need. Please always complete the *Rate (%)* field. Never complete the *Tax Amount* field, because when you click on the button "Update" the system will autofill the *Tax Amount* field.
- 18. In the example below is selected the GST Tax and 0% Rate.

#### PO confirmation and invoicing through Ariba | Ship to Canada

|   |           |               |                  |                                      |                                                                    |                                                       |                 |                            | U. |
|---|-----------|---------------|------------------|--------------------------------------|--------------------------------------------------------------------|-------------------------------------------------------|-----------------|----------------------------|----|
|   | 1         | ۲             | MATERIAL         | Not Available                        | INV034 Service PO URL Supplier Multiple Tax % Line1                | 1                                                     |                 | \$30,000.00 CA             |    |
|   | Tax       |               |                  | Category:* GST                       | ~                                                                  | Taxable Amount: \$30,000.00 CAD                       |                 | Remove                     |    |
|   |           |               | C                | Location:<br>Description:<br>Regime: | <br>                                                               | Tax Amount: \$0.00 CAD<br>Exempt Detail: (no value) v |                 |                            |    |
|   | No.<br>2  | Include<br>() | Type<br>MATERIAL | Part #<br>Not Available              | Description<br>1NV034 Service PO URL Supplier Multiple Tax % Line2 | Customer Part # Quantity                              | Unit Unit Price | Subtotal<br>\$10,000.00 CA |    |
| Ļ | Line Item | Actions 🔻     | Delete           |                                      |                                                                    |                                                       |                 |                            |    |
|   |           |               |                  |                                      |                                                                    |                                                       |                 |                            |    |
|   |           |               |                  |                                      |                                                                    | $\subset$                                             | Update Save     | Exit Next                  |    |

 Once you have included all the lines you need to invoice, the same as the tax for each line and shipping cost if needed, please click on "Next"

|     | 1                   | MATERIAL Not Av | ilable INV034 Service PO URL Supplie | er Multiple Tax % Line1 | 1                          | \$30,000.00 CA     |
|-----|---------------------|-----------------|--------------------------------------|-------------------------|----------------------------|--------------------|
|     |                     |                 |                                      |                         |                            |                    |
|     | Тах                 | Category:*      | GST 🗸 🗸                              | Taxable Amount:         | \$30,000.00 CAD            | Remove             |
|     |                     |                 |                                      | Rate(%):                | 0                          |                    |
|     |                     | Location:       |                                      | Tax Amount:             | \$0.00 CAD                 |                    |
|     |                     | Description:    |                                      | Exempt Detail:          | (no value) 🗸               |                    |
|     |                     | Regime:         | ~                                    |                         |                            |                    |
|     |                     |                 |                                      |                         |                            |                    |
| -   |                     |                 |                                      |                         |                            |                    |
|     | Special Handling    | Amount:         | \$50.00 CAD                          | Description:            | Shipping cost              | Remove             |
|     | No. Include         | Type Part #     | Description                          | Customer Part #         | # Quantity Unit Unit Price | Subtotal           |
|     | 2 💿                 | MATERIAL Not Av | ilable 'INV034 Service PO URL Suppli | er Multiple Tax % Line2 | 1                          | \$10,000.00 CA (i) |
| Ļ ( | Line Item Actions 🔻 | Delete          |                                      |                         |                            |                    |
|     |                     |                 |                                      |                         |                            |                    |
|     |                     |                 |                                      |                         | Update                     | e Exit Next        |

- 20. Review the information of the invoice. Check that all fields have been completed successfully.
- 21. Select: Submit

Bosto

n

## PO confirmation and invoicing through Ariba | Ship to Canada

| PO confirmation and invoicing through Ariba  Ship to Canada                                                                                                    |                                                                                                    |                                                                                                    |             |  |  |  |  |  |
|----------------------------------------------------------------------------------------------------|----------------------------------------------------------------------------------------------------|----------------------------------------------------------------------------------------------------|-------------|--|--|--|--|--|
| Create Invoice                                                                                                    |                                                                                                    | Previous Save                                                                                                    | Submit Exit |  |  |  |  |  |
| Confirm and submit this document. It will not be electronically signed according to the<br>If you want your involces to be stored in the Ariba long term document archiving, you or<br>Standard Invoice<br>Invoice Number: testinvoice 001<br>Invoice Date: Thursday 28 May 2020 9:47 PM C<br>Original Purchase Order: 7000082845 | countries of origin and destination of invoice. The document's originating country is:Uni<br>an subscribe to an archiving service. Note that you will also be able to archive old invoi<br>Subtotal<br>MT-06:00 Total Special Handling<br>Total Special Handling<br>Total Gross Amount<br>Total Arch Amount<br>Amount Due: | ted States. The document's destination country is:Canada.<br>ces once you subscribe to the archiving service.<br>\$40,000,00 CAD<br>\$0.00 CAD<br>\$50,00 CAD<br>\$40,050,00 CAD<br>\$40,050,00 CAD |             |  |  |  |  |  |
| REMIT TO:                                                                                                    | BILL TO:                                                                                                    | SUPPLIER:                                                                                                    |             |  |  |  |  |  |
| MASSY BIOSERVICES - TEST                                                                                                    | Boston Scientific Limited                                                                                                    | MASSY BIOSERVICES - TEST                                                                                                    |             |  |  |  |  |  |
| Postal Address:<br>MASSY BIOSERVICES<br>10 LOMAR PARK DRIVE<br>PEPPERELL , MA 01463                                                                                                    | Postal Address (Default):<br>Vipond Drive<br>Attin AccountsPayable Department<br>PO Box: 9188                                                                                                    | Postal Address:<br>10 Lomar Park<br>Middlesse<br>Pepperell , MA 01463-1486                                                                                                    |             |  |  |  |  |  |

22. Select: Print, if you want to have a copy of the invoice, or click on Exit to go back to the Homepage

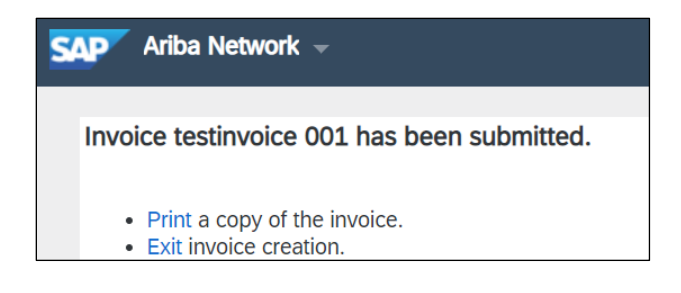

**\*** If you have questions about submitting an invoice, please contact:

supplierenablement@bsci.com